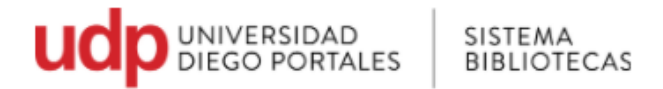

## **Renovación web**

Para realizar la renovación se debe ingresar al Catálogo en línea: <u>http://sibudp.udp.cl/</u> Ir a la opción **"Mi cuenta"** 

Permite controlar lo que tiene prestado y también renovar.

• Acceso mediante pestaña Mi cuenta o User ID : <u>http://sibudp.udp.cl/ipac20/ipac.jsp?profile=exter&auth=true</u>

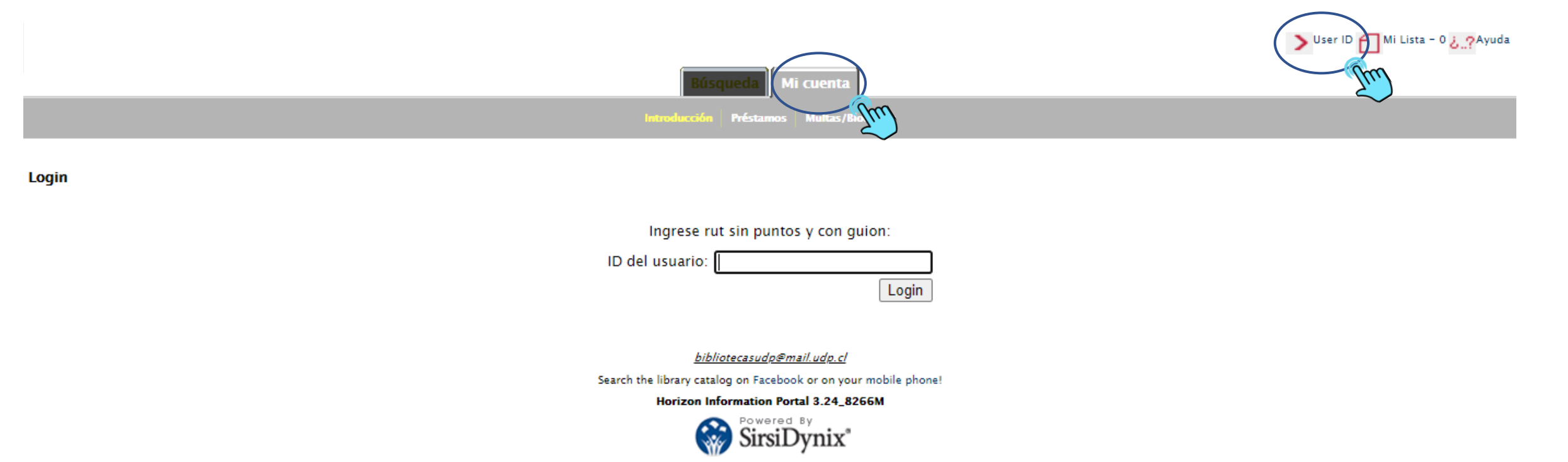

© 2001-2013 SirsiDynix Todos los derechos reservados.

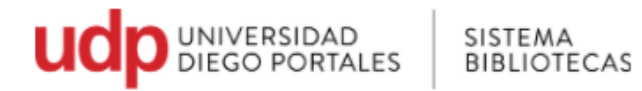

• Cómo funciona: colocando el Rut, sin punto y con el guion. Hacer click en Login

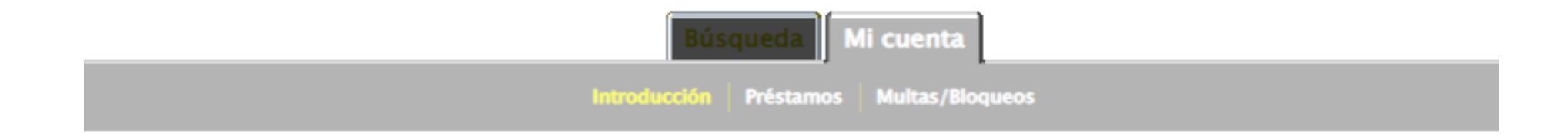

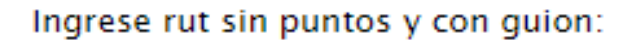

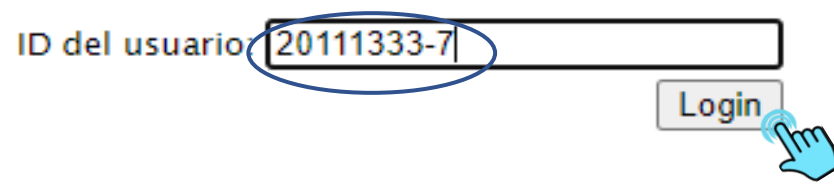

bibliotecasudp@mail.udp.cl

Search the library catalog on Facebook or on your mobile phone!

Horizon Information Portal 3.24\_8266M

SirsiDynix\*

© 2001-2013 SirsiDynix Todos los derechos reservados.

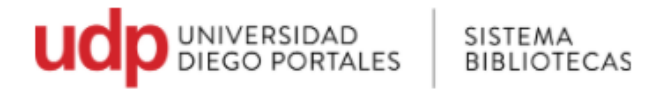

En el lado derecho superior, aparece el nombre del usuario

• Aquí encontrarás información de tus préstamos y bloqueos.

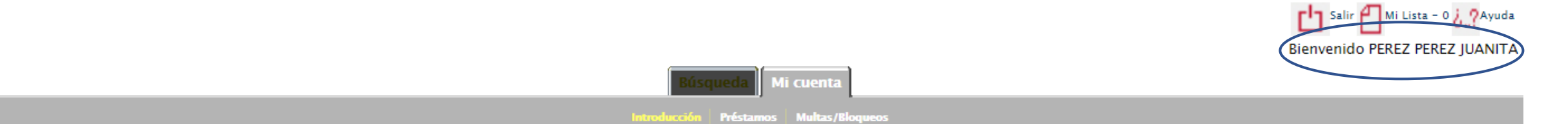

## Vista de cuenta

| Préstamos- Ver y renovar íter | nes prestados actualmente |
|-------------------------------|---------------------------|
|-------------------------------|---------------------------|

Prestar: 2

Atraso: 0

Pérdidas: 0

Bloqueos- Multas, bloqueos y mensajes de cuenta Número de bloqueos: 0

Deuda actual: Ch\$0

<u>bibliotecasudp@mail.udp.cl</u>

Search the library catalog on Facebook or on your mobile phone!

Horizon Information Portal 3.24\_8266M

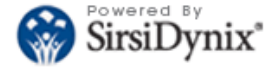

© 2001-2013 SirsiDynix Todos los derechos reservados.

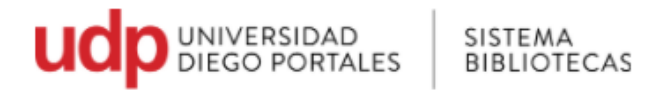

## Renovación

The

- Para renovar, hacer click en **Préstamos**, Seleccionar en la celda del título (s) que requiere renovar
- y luego click en **Renovar**.

| Búsqueda Mi cuenta                     |                                                                                                    |                    |                |                   |                     |  |  |  |
|----------------------------------------|----------------------------------------------------------------------------------------------------|--------------------|----------------|-------------------|---------------------|--|--|--|
|                                        | Introducción Préstamos Multas/Bloqueos                                                                                        |                    |                |                   |                     |  |  |  |
| Préstamos                              |                                                                                                    |                    |                |                   |                     |  |  |  |
| Prestar: 2<br>Atraso: 0<br>Pérdidas: 0 |                                                                                                    |                    |                |                   |                     |  |  |  |
|                                        | Título                                                                                                    | Número de Registro | Fecha Préstamo | Fecha Vencimiento | Número Renovaciones |  |  |  |
|                                        | El hombre unidimensional : ensayo sobre la ideología de la sociedad industrial avanzada /<br>Por Marcuse, Herbert, 1898-1979. | L155277            | 04/03/2021     | 15/03/2021        | 0                   |  |  |  |
|                                        | La imaginación sociológica /<br>Por Mills, C. Wright (Charles Wright), 1916-1962.                                             | L065690            | 04/03/2021     | 15/03/2021        | 0                   |  |  |  |
| R                                      | enovar                                                                                                    | Davis              |                |                   |                     |  |  |  |

Nota: la renovación debe realizarse antes de la fecha del vencimiento

Dependiendo de la colección del libro solicitado, son los periodos de préstamos. En otras palabras, no todos los libros tendrán la misma fecha de vencimiento

Mi Lista - 0 / ?Ayuda

**Bienvenido PEREZ PEREZ JUANITA**